## HOW TO ACCESS AN EVALUATION FROM A PREVIOUS YEAR

1. On your Faculty180 dashboard, click on EVALUATIONS located on the left pane:

| Announcements & Help |                                                                         |  |  |  |  |
|----------------------|-------------------------------------------------------------------------|--|--|--|--|
| Profile              | Welcome back                                                            |  |  |  |  |
| Activities           |                                                                         |  |  |  |  |
| Evaluations          | Your Action Items                                                       |  |  |  |  |
| Forms & Reports      | Tour Action items                                                       |  |  |  |  |
| Vitas & Biosketches  | SPC Faculty Evaluation Form Summer - Spring                             |  |  |  |  |
| Find Colleagues      | Activity Input   2018-07-16 2:00 pm - 2019-06-30 11:59 pm   Faculty 180 |  |  |  |  |
|                      |                                                                         |  |  |  |  |

2. Click on the eyeball corresponding to the evaluation year you want to access:

| Home<br>Faculty 180  | Evaluations                         | Click on one o<br>the evaluation | of the eyeballs corresponding to year that you want to access. |               |   |             |   |             | ٥          | Quicklinks 🗸 |      |          |
|----------------------|-------------------------------------|----------------------------------|----------------------------------------------------------------|---------------|---|-------------|---|-------------|------------|--------------|------|----------|
| Announcements & Help | View / Respond                      |                                  |                                                                |               |   |             |   |             |            |              |      |          |
| Profile              | Process                             |                                  | *                                                              | # Evaluations | ^ | # Completed | ^ | # Responses | Last Comp  | etion ^      | Eval | luations |
| Activities           | Adjunct Annual Evaluation 15-16     |                                  |                                                                | 2             |   | 2           |   | 0           | 2016-08-17 | 17:10        | 7    | 0        |
| Evaluations          | Adjunct Annual Evaluation 16-17     |                                  |                                                                | 2             |   | 2           |   | 0           | 2017-09-21 | 16:09        |      | 0        |
| Forms & Reports      | SPC FACULTY EVALUATION AND DEAN APP | ROVAL PROCESS 2017-2018          |                                                                | 3             |   | 2           |   | 0           | 2018-09-26 | 22:05        |      | 0        |
| Vitas & Biosketches  | View All                            |                                  |                                                                |               |   |             |   |             |            |              |      |          |

3. Click on the eyeball corresponding to either the Dept. Chair or Dean review:

| Home<br>Faculty 180 | Evaluations Click on the that you wan    | eyeball corresponding<br>It to access (Dept. Cha    | Quicklinks 🗸                     |                     |          |  |
|---------------------|------------------------------------------|-----------------------------------------------------|----------------------------------|---------------------|----------|--|
| Profile             | Process                                  | Title                                               | Type Author                      | Evaluation View /   | Response |  |
| Activities          | SPC FACULTY EVALUATION AND DEAN APPROVAL | DEAN APPROVAL                                       | Annual Steele, Jonathan          | 2018-08-31 <b>3</b> | -        |  |
| Evaluations         | SPC FACULTY EVALUATION AND DEAN APPROVAL | SPC ADJUNCT FACULTY EVALUATION LIST                 | Annual Smith, Nancy F            | 2018-09-30 -        | N/A      |  |
| Forms & Reports     | PROCESS 2017-2018                        | 2017 - 2018<br>SPC AD HINCT FACHETY EVALUATION LIST | Evaluation Annual Muchi Nathan T | 23:59               | N/A      |  |
| Find Colleagues     | PROCESS 2017-2018                        | 2017 - 2018                                         | Evaluation                       | 22:05               | D/A      |  |
|                     | Co Pook                                  |                                                     |                                  |                     |          |  |

4. Your evaluation will open. Clicking on the eyeball will access your evaluation form:

| Home                                        | Evaluations                                                                                                    |
|---------------------------------------------|----------------------------------------------------------------------------------------------------|
| Faculty 180                                 | View / Respond                                                                                                    |
| Announcements & Help                        |                                                                                                    |
| Profile                                     | View Previously Entered                                                                                                    |
| Activities                                  | A Evaluation Details                                                                                                    |
| Evaluations                                 | Title SPC FACULTY EVALUATION LIST 2017 - 2018                                                                                                    |
| Forms & Reports                             | Type Annual Evaluation                                                                                                    |
| Vitas & Biosketches                         | Terms Summer 2017 to Spring 2018                                                                                                    |
| Find Colleagues                             | Description - Click on the eyeball to view your evaluation form.                                                                                                    |
| Administration V                            | Author Nathan                                                                                                    |
|                                             | B Evaluation Documents                                                                                                    |
|                                             | Locked Documents                                                                                                    |
|                                             | Faculty Member A Form A Start Semester A End Semester A Locked Time A View A                                                                                                  |
|                                             | Sharon SPC Evaluation Summer 2017 Spring 2018 September 26 2018 22:09:41                                                                                                    |
|                                             | C Supplementary Forms                                                                                                    |
|                                             | Click links to view data.                                                                                                    |
|                                             | 1. Evaluate Adjuncts on Sections       You will see only one of these two options.         1. Dean Evaluation of Categories       Click on it to access your classifications. |
| •                                           | D Standard Evaluation Input                                                                                                    |
| © 2019 Interfolio, Inc.<br>Program Policies | Evaluation Comments provided by the Department Chair or Dean will appear in this box.                                                                                         |